# Ako prebrať dohodu v elektronickej schránke a odoslať ju naspäť príslušnému úradu podpísanú?

## Čo budete potrebovať?

- Občiansky preukaz s elektronickým čipom a bezpečnostný osobný kód (BOK)
- Certifikát pre kvalifikovaný elektronický podpis (KEP)
- Čítačku čipových kariet
- Nainštalovaný balíček softvérov pre elektronickú komunikáciu

## Ako postupovať?

**Krok 1** - Prihláste sa na portáli <u>www.slovensko.sk</u> a vstúpte do elektronickej schránky. Otvorte správu s predmetom "Notifikácia..." od príslušného úradu práce, sociálnych vecí a rodiny (ďalej len "úrad").

| Odosielateľ      | Predmet                                                  |                             | Dátum 🕶      |
|------------------|----------------------------------------------------------|-----------------------------|--------------|
| Ústredie práce,  | Notifikácia o doručení k "Zaslanie dohody na podpis ele… | POTREBNÉ PREVZIAŤ DO 15 DNÍ | 14.04. 21:06 |
| Ministerstvo prá | Doručenka k Všeobecná agenda                             | DORUČENKA                   | 12.04. 19:51 |

Obrázok 1. – Zoznam správ s notifikáciou o doručení od príslušného úradu

**Krok 2** – "Notifikácia o doručení k "Zaslanie dohody na podpis …" vám prišla z dôvodu, že úrad vám zasiela dohodu v režime do vlastných rúk, t. j. jej doručenie je potrebné potvrdiť cez zelené tlačidlo "Prevziat".

| DETAIL SPRÁVY                                    |       |  |
|--------------------------------------------------|-------|--|
| Obsahom tejto správy je 1 elektronický dokument. |       |  |
| Prevziať                                         |       |  |
| ELEKTRONICKÉ DOKUMENTY                           |       |  |
| Notifikačná doručenka                            | Skryť |  |
| Dobrý deň,                                       |       |  |

Obrázok 2. – Tlačidlo "Prevziat" v notifikácii o doručení

**Krok 3** – Prevzatie správy potvrdíte zadaním 6-miestneho bezpečnostného osobného kódu (BOK).

| Elektronická<br>identifikácia                                                                                 | Vložte Váš<br>(6 člác) | вок           | ×<br>×              |
|----------------------------------------------------------------------------------------------------|------------------------|---------------|---------------------|
|                                                                                                    | 1                      | 2             | 3                   |
| 200                                                                                                    | 4                      | 5             | 6                   |
| A RHR                                                                                                    | 7                      | 8             | 9                   |
|                                                                                                    |                        | 0             |                     |
| Údaje z Válho čpu poskytnete subjektu:<br>UPV5 - viac <u>tilium</u><br>Poskytované údaje - viac <u>tilium</u> | Rozlođenie klivesnice  | e: () nähodne | usporadane<br>Daloj |

Obrázok 3. – Vložte BOK

**Krok 4** – Počkajte, kým vám bude do priečinka "Prijaté" do pár minút doručená správa s dohodou z príslušného úradu.

| ▲ Ústredie práce, | Zaslanie dohody na podpis elektronicky | Ø |
|-------------------|----------------------------------------|---|
|                   |                                        |   |

Obrázok 4. – Nová práva z príslušného úradu

**Krok 5** – Správu otvorte a posuňte sa nižšie do sekcie "Prílohy". Kliknite na dokument v druhom riadku a otvorí sa vám okno s "Detailom dokumentu".

Poznámka: Názvy dokumentov sa môžu líšiť.

| ipovedať            |                                                       |         |                 |
|---------------------|-------------------------------------------------------|---------|-----------------|
| KTRONICKÉ DOK       | UMENTY                                                |         |                 |
| Všeobecná agend     | la - rozhodnutie do vlastných rúk s fikciou doručenia |         | <u>Skryť</u> •  |
| Všeobecná agenda -  | rozhodnutie do vlastných rúk s fikciou doručenia      |         |                 |
| Predmet:            | Zaslanie elektronického úradného dokumentu            |         |                 |
| Text:               | V prílohe správy Vám zasielame list úradu.            |         |                 |
|                     | Zbaliť detail správy                                  |         |                 |
| OHY                 |                                                       |         |                 |
| zov                 |                                                       | Podpisy |                 |
| 20/88907 - 16.04.20 | 20 16:30:13.asice                                     | Áno     | <u>Stiahnuť</u> |
|                     |                                                       |         |                 |

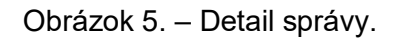

Krok 6 – Kliknite na "Stiahnuť dokument".

| Detail dokumentu                                                                                                    | •                |
|----------------------------------------------------------------------------------------------------|------------------|
| 2020/88907 - 16.04.2020 16:30:19.asice                                                                                               |                  |
| ■ dohoda_Opatrenie1_ISSZ.pdf<br>Pre zobrazenie elektronického dokumentu použite tlačidlo "Stiahnuť dokument".<br>▲ Stiahnuť dokument | <u>Skryť</u> ••• |
| Zatvoriť                                                                                                    | Skopírovať       |

Obrázok 6. – Detail dokumentu

Krok 7 – Otvorte si stiahnutú "Dohodu", prečítajte si ju a skontrolujte jej obsah.

#### DOHODA

číslo: .....

#### o poskytnutí finančného príspevku v rámci projektu "Prvá pomoc" – Opatrenie č. 1 podľa § 54 ods. 1 písm. e) zákona č. 5/2004 Z. z. o službách zamestnanosti a o zmene a doplnení niektorých zákonov v znení neskorších predpisov

uzatvorená v zmysle § 269 ods. 2 zákona č. 513/1991 Zb. Obchodný zákonník v znení neskorších predpisov (ďalej len "dohoda")

medzi

Úradom práce sociálnych vecí a rodiny ...... Sídlo Nám. ..... zastúpeným riaditeľkou/om ..... IČO ...... Bankové spojenie: ..... (ďalej len "*tirad"*)

a

 zamestnávateľom

 názov /obchodné meno (PO)/meno a priezvisko (FO) ......

 sídlo/adresa trvalého pobytu ......

 zastúpeným štatutárnym zástupcom ......

 IČO ......

 DIČ .......

 SK NACE Rev2 (kód/text hospodárskej činnosti) .......

 Bankové spojenie: .......

 Zapísaný v
 registri vedenom v

Obrázok 7. – Dohoda

Krok 8 – Vráťte sa do "Detail dokumentu" a kliknite na "Skopírovat".

| Detail dokumentu                                         |                      |
|----------------------------------------------------------|----------------------|
| 2020/88907 - 16.04.2020 16:30:19.asice                   |                      |
| dohoda_Opatrenie1_ISSZ.pdf                               | <u>Skryť</u> …       |
| Pre zobrazenie elektronického dokumentu použite tlačidlo | "Stiahnuť dokument". |
| 🕹 Stiahnuť dokument                                      |                      |
| Zatvoriť                                                 | Skopirovať           |

Obrázok 8. – Detail dokumentu s možnosťou "Skopírovať"

Krok 9 - Posuňte sa opäť na začiatok správy a kliknite na zelené tlačidlo "Odpovedať".

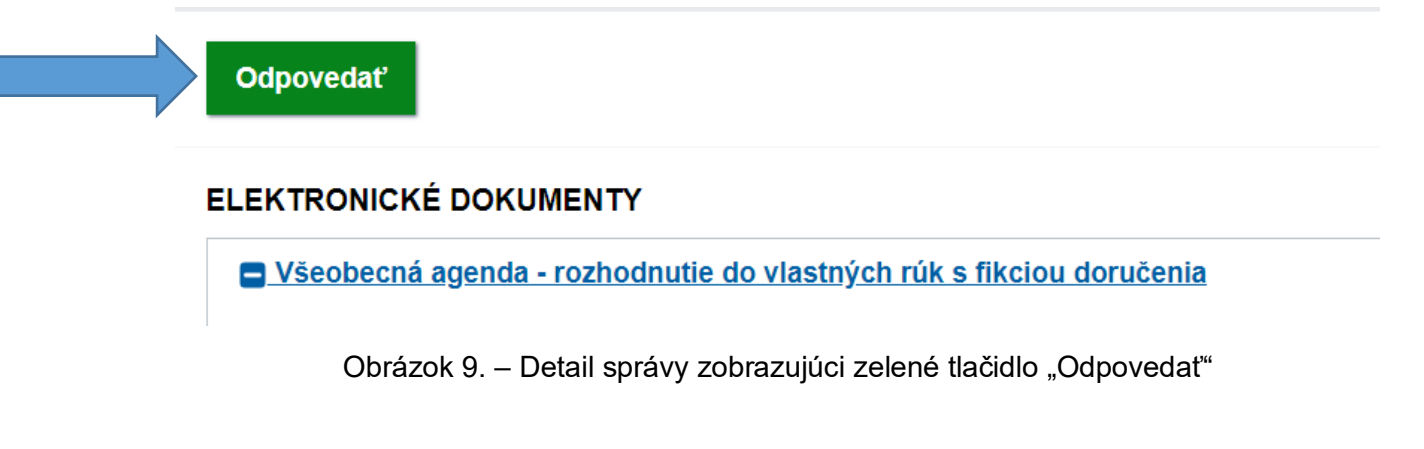

**Krok 10** - Otvorí sa vám prostredie pre vytváranie správ automaticky adresované príslušnému úradu. Upravte predmet (tvar: Opatrenie č. – názov žiadateľa – IČO), sprievodný text a posuňte sa do časti "Prílohy". Kliknite na "Pridať skopírovanú prílohu".

| Včeobocná av | renda                  |  |
|--------------|------------------------|--|
| Predmet      | Dohoda ICO             |  |
| Tevt         | Súblasím a podpisujem. |  |
| TEXL         | Sanasin a poapisajem   |  |

Obrázok 10. – Detail novej správy s príkladom, ako vyplniť Predmet a Text

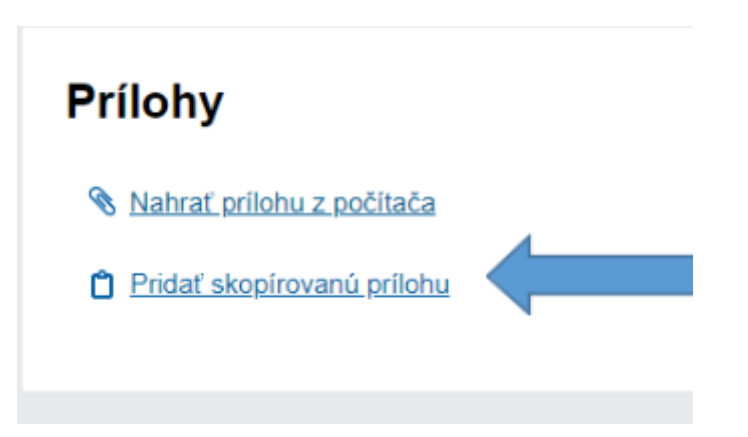

Obrázok 11. – Časť "Prílohy" s možnosťou "Pridať skopírovanú prílohu"

**Krok 11** - Automaticky sa vám do príloh nahrá správa s Dohodou, ktorú vám poslal úrad. Kliknite na "Podpísat".

| ázov                                   | Posledná zmena     | Veľkosť | Podpisy |                 |  |
|----------------------------------------|--------------------|---------|---------|-----------------|--|
| 2020/88907 - 16.04.2020 16:30:19.asice | 16.04.2020 o 20:42 | 318 kB  | Áno     |                 |  |
| dohoda_Opatrenie1_ISSZ.pdf             |                    |         |         | <u>Podpísať</u> |  |

Obrázok 12. – Detail časti "Prílohy", kde sa pridala správa s Dohodou a možnosť "Podpísať"

**Krok 12** - Zobrazí sa vám podpisová aplikácia D.Signer/XAdES. Kliknite sa "Podpísat". Zobrazí sa vám okno s podpisovými certifikátmi. Vyberte platný certifikát a kliknite na "OK".

| le    | tronická schránka                                                                                                    |                          |                               |     |
|-------|----------------------------------------------------------------------------------------------------|--------------------------|-------------------------------|-----|
| om    | D.Signer/XAdES .NET                                                                                                    | -                        |                               | ×   |
|       | 🕽 Dokument nie je podpísaný 🛛 🔊 📄 🗙 🗹 07. 04. 2020 12:36:53 🔹 🙆 🔀                                                                                                    |                          |                               | 0   |
|       | Pozor! Do ZEP sú zahmuté všetky zobrazované dátové objekty (dokumenty) a parametre ek<br>Vzhľadom k tomu, že vytvorením ZEP používateľ vyjadruje svoj súhlas s obsahom jednotlivy<br>záujme, aby sa dôkladne oboznámil s obsahom všetkých zobrazených dátových objektov. | ektronickéł<br>ých dokum | no podpisu.<br>entov, je v je | eho |
|       | PDF                                                                                                    |                          |                               | _   |
|       |                                                                                                    | 1.10                     |                               |     |
|       |                                                                                                    |                          |                               | ^   |
|       | Dohoda o príspevku pre podnikateľov                                                                                                    |                          |                               |     |
| oda   |                                                                                                    |                          |                               | •   |
| očíta | Podp isat'                                                                                                    | OK                       | Storm                         | •   |

Obrázok 13. – Podpisová aplikácia so zobrazenou Dohodou, ktorá má byť podpísaná.

| 🖋 Výber certifikátu                                                                                  |                                                                                                    | ×                                                                                                    |  |  |  |  |
|----------------------------------------------------------------------------------------------------|----------------------------------------------------------------------------------------------------|----------------------------------------------------------------------------------------------------|--|--|--|--|
| Vyberte certifikát, ktorý chcete<br>certifikát, vydaný akreditovano                                  | použiť. Pre vytvorenie zaručenéh<br>u certifikačnou autoritou.                                             | o elektronického podpisu musí byť použitý kvalifikovaný                                                                                                |  |  |  |  |
| Ak príslušný právny úkon vyža<br>certifikát s príslušným oprávne<br>k dispozícii pre vytvorenie elek | duje autorizáciu mandátnym kvalit<br>ním pre daný úkon podľa osobitna<br>tronického podpisu, je možné riac | ikovaným certifikátom, vyberte mandátny kvalifikovaný<br>ho predpisu. Zoznam zobrazených certifikátov, ktoré sú<br>iť nastaven ím filtra certifikátov. |  |  |  |  |
| Overte platnosť vybraného pod<br>(aktuálne platný zoznam zrušen<br>elektronického podpisu!           | lpisového certifikátu na základe r<br>ných certifikátov). Použitie neplatr                                 | elevantných verejne dostupných informácií o revokácii<br>ého certifikátu má za následok vytvorenie neplatného                                          |  |  |  |  |
| Potvrden im výberu certifikátu podpíšete dokument!                                                   |                                                                                                    |                                                                                                    |  |  |  |  |
| Filtrovať zoznam certifikátov:                                                                       | Žiadny filter                                                                                              | ~                                                                                                    |  |  |  |  |
| Vydaný pre                                                                                           | 🔺 Vydavateľ                                                                                                | Platný do                                                                                                    |  |  |  |  |
| Adam Ditekac 256                                                                                     | DTC CA                                                                                                    | 22. 11. 2020 15:04:55                                                                                                    |  |  |  |  |
|                                                                                                    |                                                                                                    |                                                                                                    |  |  |  |  |
|                                                                                                    |                                                                                                    | Zobrazīt' certifikát OK Storno                                                                                                    |  |  |  |  |

Obrázok 14. – Obrazovka s výberom certifikátu pre pridanie kvalifikovaného elektronického podpisu (KEP)

**Krok 13** - Zobrazí sa vám okno, kam zadajte váš 6-miestny KEP PIN pre kvalifikovaný elektronický podpis (KEP) – v niektorých starších textoch uvádzaný aj ako ZEP PIN. Kliknite na "Ďalej". Dokument ste podpísali a táto informácia sa zobrazí v pravom hornom rohu aplikácie.

| Vytvorenie ZEP            |                                 |                    | × |
|---------------------------|---------------------------------|--------------------|---|
| Prosím vložte V<br>6 čsic | किं KEP PIN                     | $\otimes$          |   |
| Zostávajúci počet p       | okusov pre zadar                | ie: 3              |   |
| 1                         | 2                               | 3                  |   |
| 4                         | 5                               | 6                  |   |
| 7                         | 8                               | 9                  |   |
|                           | 0                               |                    |   |
| Rozloženie klávesnice:    | <ul> <li>usporiadané</li> </ul> | O nihodné<br>Ďalej |   |

### Obrázok 15. – Vložte KEP PIN

| Dok                        | Ime          | nt l | bol p                    | odpísa                   | mý                       |                         |                           | < 12                      |
|----------------------------|--------------|------|--------------------------|--------------------------|--------------------------|-------------------------|---------------------------|---------------------------|
| Pozor!<br>Vzhľad<br>záujme | Do 2<br>om l |      | sú za<br>nu, že<br>dôkla | hmuté<br>vytvo<br>dne ob | všetk<br>ren im<br>oznár | y zob<br>ZEP<br>nil s o | razova<br>použív<br>bsaho | né dá<br>vateľ v<br>m vše |
| PDF                        |              |      |                          |                          |                          |                         |                           |                           |
| 1.01                       |              |      |                          |                          |                          |                         |                           |                           |
| PDF                        |              |      |                          |                          |                          |                         | 4                         |                           |

Obrázok 16. – Podpisová aplikácia s potvrdením, že dokument bol podpísaný.

**Krok 14** - Kliknite na zelené tlačidlo "Odoslat", čím sa správa úspešne odošle do elektronickej schránky príslušného úradu a do 24 hodín vám úrad zašle príspevok.

| Maximálna veľkosť správy so všetkými prílohami: 1 MB /50 MB |           |                          |           |  |  |  |  |  |  |
|-------------------------------------------------------------|-----------|--------------------------|-----------|--|--|--|--|--|--|
| Odoslať                                                     | acovaných | Podpis viacerými osobami | â Zahodiť |  |  |  |  |  |  |
|                                                             |           |                          |           |  |  |  |  |  |  |

Obrázok 17. – Odoslanie správy s Dohodou v prílohe príslušnému úradu

**Upozornenie:** očakáva sa veľký objem zaslaných žiadostí o poskytnutie príspevkov, preto Ministerstvo práce, sociálnych vecí a rodiny SR žiada všetkých žiadateľov o trpezlivosť v prípade, že im príspevky neprídu do 24 hodín od doručenia podpísanej dohody príslušnému úradu.

Použité obrázky sú ilustračné.